#### **RO.S. TELECOM COMPANY LIMITED** the first company for the new communication solution

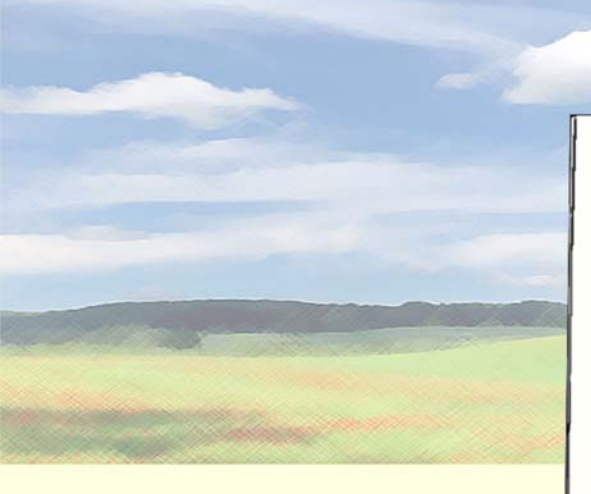

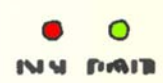

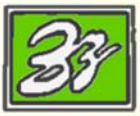

## EZ-VIRIN AL PRIVIDI NETSWIDCH ( ONNEC 1100

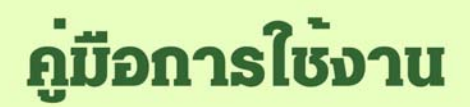

**EZ - VIRTUAL PRIVATE NETSWITCH CONNECTION** 

# สารบัญ

| เรื่อง                                                            | หน้า |
|-------------------------------------------------------------------|------|
|                                                                   |      |
|                                                                   |      |
| ภาพรวมระบบการใช้งาน                                               | 4    |
| การต่อเชื่อมระหว่างระบบต่างๆ                                      | 5    |
| 1) โทรศัพท์ระบบดาวเทียม ACES Contax FR190 กับ โทรศัพท์พื้นฐาน TOT | 5    |
| 2) โทรศัพท์ระบบมือถือ (EZ-S2) กับ โทรศัพท์พื้นฐาน TOT             | 6    |
| 3) โทรศัพท์ระบบมือถือ (EZ-S2) ด้วยกันเอง                          | 7    |
| การโปรแกรม                                                        | 8    |
| การโปรแกรม เพื่อดั้ง PASSWORD                                     | 8    |
| การโปรแกรม ตั้งเลขหมายปลายทางอัตโนมัติ                            | 9    |
| การใข้งาน                                                         | 10   |
| Specifications                                                    | 12   |

ยินดีต้อนรับสู่นวัตกรรมทางโทรศัพท์ **`EZ – VIRTUAL PRIVATE NETSWITCH CONNECTION : EZ-VPN**″ ที่จะช่วยท่านในการเชื่อมต่อสัญญาณโทรศัพท์ระหว่าง ช่อง LINE 1 และ LINE 2 ของเครื่อง VPN เข้าด้วยกัน ทำให้ท่านสามารถโทรผ่านเข้า-ออกระหว่างระบบโทรศัพท์ทั้ง 2 ได้ โดยเลือกใช้การทำงานได้ทั้งแบบโทรผ่านแบบ อัตโนมัติ หรือ ตั้งรหัสผ่านเพื่อโทรออก

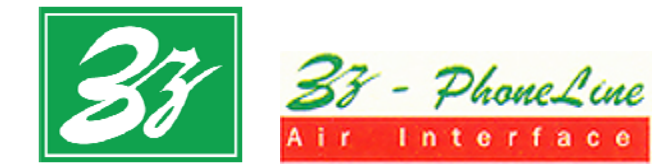

# คู่มือการใช้งาน

## EZ - VIRTUAL PRIVATE NETSWITCH

**\*EZ – VIRTUAL PRIVATE NETSWITCH CONNECTION**" เป็นอุปกรณ์ที่ใช้ในการ เชื่อมต่อสัญญาณโทรศัพท์ระหว่าง 2 ระบบเข้าด้วยกัน โดยระบบที่จะนำมาเชื่อมต่อ ระหว่าง LINE 1 และ LINE 2 สามารถเป็นได้ทั้งระบบเดียวกัน หรือด่างระบบ เพื่อให้ โทรผ่านเข้า – ออกระหว่างกันได้

#### <u>ลักษณะการต่ออุปกรณ์ต่างๆ กับ EZ-VPN</u>

ช่อง LINE 1 สามารถต่อเข้าได้กับ สายโทรศัพท์ จากระบบที่ต้องการต่อเชื่อม 1 ช่อง LINE 2 สามารถต่อเข้าได้กับ สายโทรศัพท์ จากระบบที่ต้องการต่อเชื่อม 2

#### <u>การรับประกันสินค้า</u>

สินค้ารับประกัน 1 ปี หากเครื่องเสียในระยะประกัน ให้ลูกค้าส่งกลับมายังบริษัท ทาง บริษัทจะซ่อมให้ทันที่ โดยสามารถรอรับเครื่องกลับได้ และไม่เสียค่าบริการ<sup>\*</sup> <u>เว้นแต่</u> เครื่องเสียเนื่องจากภัยธรรมชาติ เช่น ฟ้าผ่า น้ำท่วม, เหตุเกิดจากกระแสไฟฟ้าที่ผิดปกติ ไฟดก ไฟเกิน หรือการใช้งานที่ผิดจากปกติ ทางบริษัทจะคิดเฉพาะค่าอุปกรณ์ที่เปลี่ยน ให้เท่านั้น (ทางบริษัทมีอะไหล่ตลอดอายุการใช้งาน)

👌 หากเครื่องมีปัญหา ให้ดิดต่อกับทางบริษัทเพื่อรับคำแนะนำในการแก้ไข

<sup>์</sup> กรณีที่ลูกค้าอยู่ต่างจังหวัด ลูกค้าจะต้องชำระค่าขนส่งทั้งไปและกลับเอง

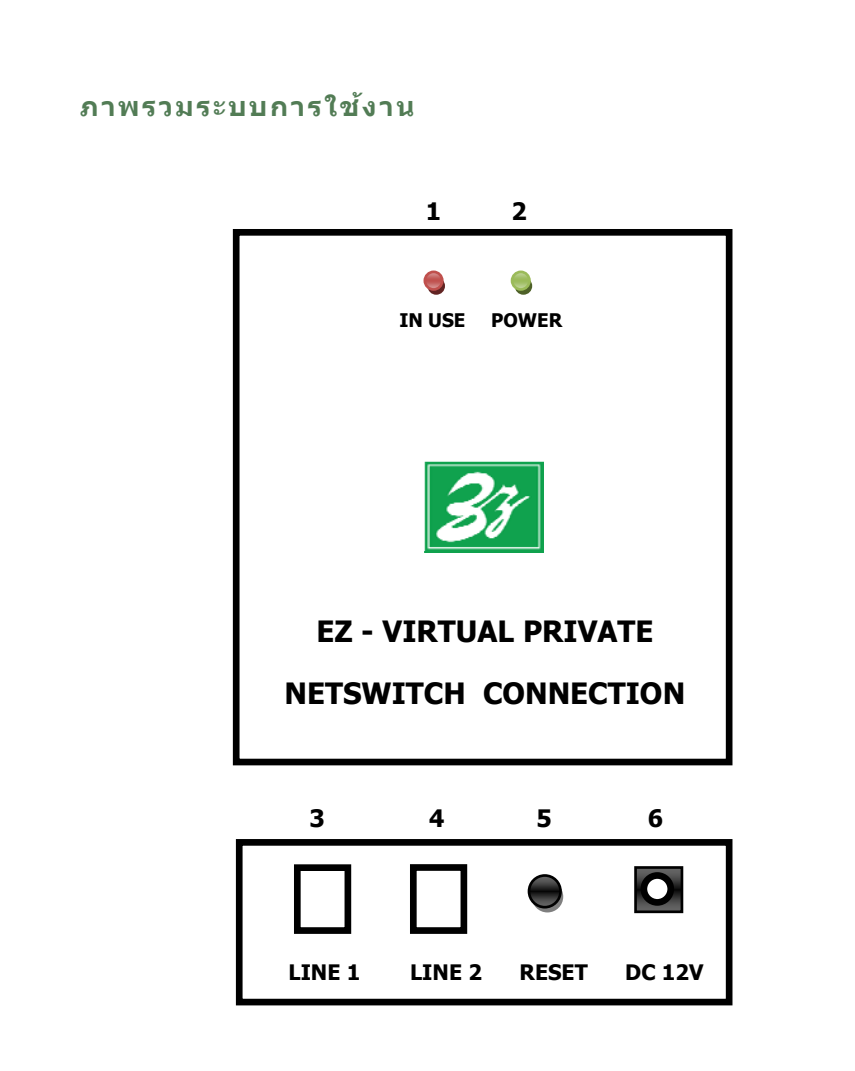

- 1. LED แสดงสถานะ การต่อเชื่อมสัญญาณ IN USE
- 2. LED แสดงสถานะ การทำงานของPOWER
- 3. ช่อง LINE 1
- 4. ช่อง LINE 2
- 5. ปุ่ม RESET สำหรับ ยกเลิกรหัสประจำเครื่องที่ตั้งไว้ ให้เป็น "0000″
- 6. ช่อง DC 12V สำหรับ ต่อกับสายจากหม้อแปลง 220VAC/DC 12 14.5V

#### การต่อเชื่อมระหว่างระบบต่างๆ

EZ-VIRTUAL PRIVATE NETSWITCH สามารถเชื่อมต่อระบบโทรศัพท์ต่างๆเข้าด้วยกันได้ หลากหลายรูปแบบ ดังนี้

#### 1) โทรศัพท์ระบบดาวเทียม ACES Contax FR190 กับ โทรศัพท์พื้นฐาน TOT

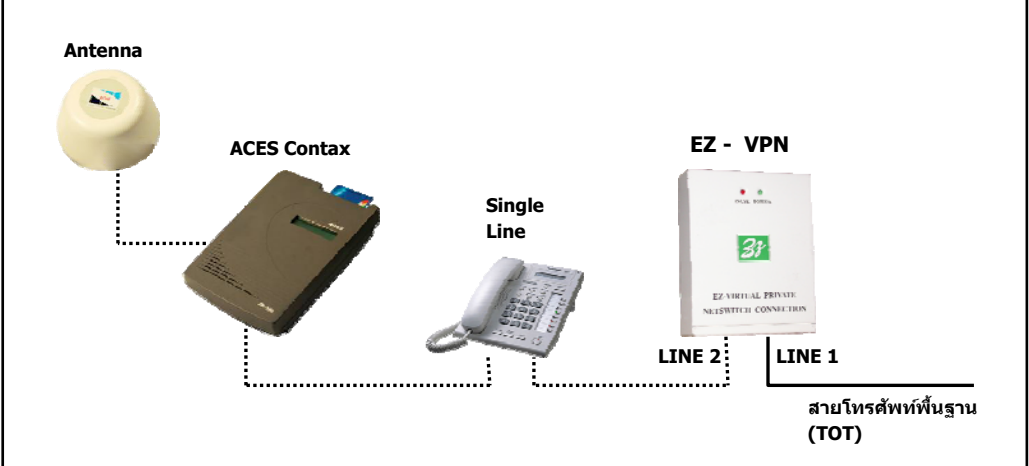

- ๑ ต่อเครื่อง EZ-VPN เข้ากับสายโทรศัพท์พื้นฐาน (TOT) ที่ LINE 1 เพื่อให้โทรศัพท์ภายนอกสามารถโทรเข้ามายังโทรศัพท์พื้นฐานที่ต่อไว้ แล้วเชื่อม โยงโทรผ่านเข้า-ออกไปยังระบบโทรศัพท์ดาวเทียม ACES Contax FR-190 ที่ต่อ ไว้ที่ LINE 2 ได้
- ป่ นำเครื่องโทรศัพท์ Single Line มาต่อพ่วงที่ LINE 2 เพื่อรับ และโทรออกระบบดาวเทียม ACES Contax FR-190 ได้

<u>หมายเหต</u>: เมื่อมีสายเข้า หากต้องการรับสายที่ Single line จะต้องรับสายภายใน เสียงกริ่งที่ 5 หากเลยจากนั้น เครื่อง VPN จะเชื่อมต่อเข้าสู่ระบบ ดาวเทียมทันที

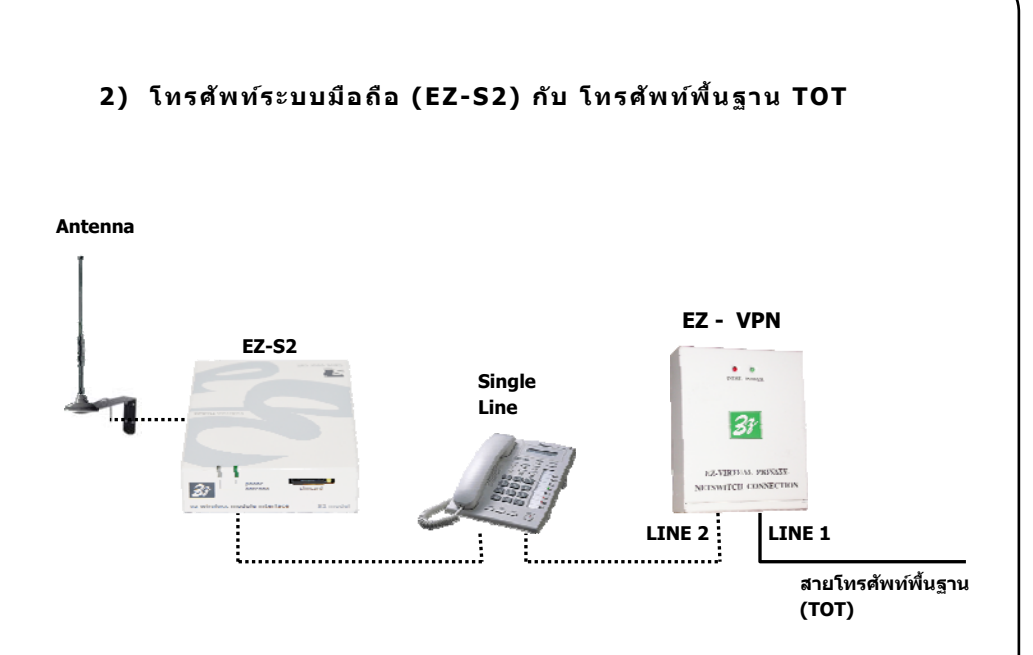

- ๑ ต่อเครื่อง EZ-VPN เข้ากับสายโทรศัพท์พื้นฐาน (TOT) ที่ LINE 1 เพื่อให้โทรศัพท์ภายนอกสามารถโทรเข้ามายังโทรศัพท์พื้นฐานที่ต่อไว้ แล้วเชื่อม โยงโทรผ่านเข้า-ออก EZ-S2 ที่ต่อไว้ที่ LINE 2 ออกไปต่างจังหวัด ช่วยให้สามารถ ประหยัดค่าโทรศัพท์ ตามโปรโมชั่นของมือถือได้
- สามารถใส่รหัสเพื่อป้องกันไม่ให้บุคคลภายนอกสามารถโทรผ่านได้ โดยใส่รหัสผ่าน ไว้ที่ LINE 2, เมื่อมีสายเรียกเข้าที่ LINE 2 จะต้องกดรหัสผ่านให้ถูกต้องถึงจะได้ เสียงสัญญาณ Dial Tone ของ LINE 1 เพื่อโทรออก หากมีการตั้งโทรเลขหมาย ปลายทางอัตโนมัติไว้ เครื่องจะทำการโทรออกโดยอัตโนมัติทันที
- นำเครื่องโทรศัพท์ Single Line มาต่อพ่วงที่ LINE 2 เพื่อรับ และโทรออกไปต่างจังหวัด ช่วยประหยัดค่าโทรศัพท์ทางไกล ภายในประเทศได้ ตามอัตราโปรโมชั่นของโทรศัพท์มือถือ
- <u>หมายเหต</u>: เมื่อมีสายเข้า หากต้องการรับสายที่ Single line จะต้องรับสายภายใน เสียงกริ่งที่ 5 หากเลยจากนั้น เครื่อง VPN จะเชื่อมต่อเข้าสู่ระบบ มือถือทันที

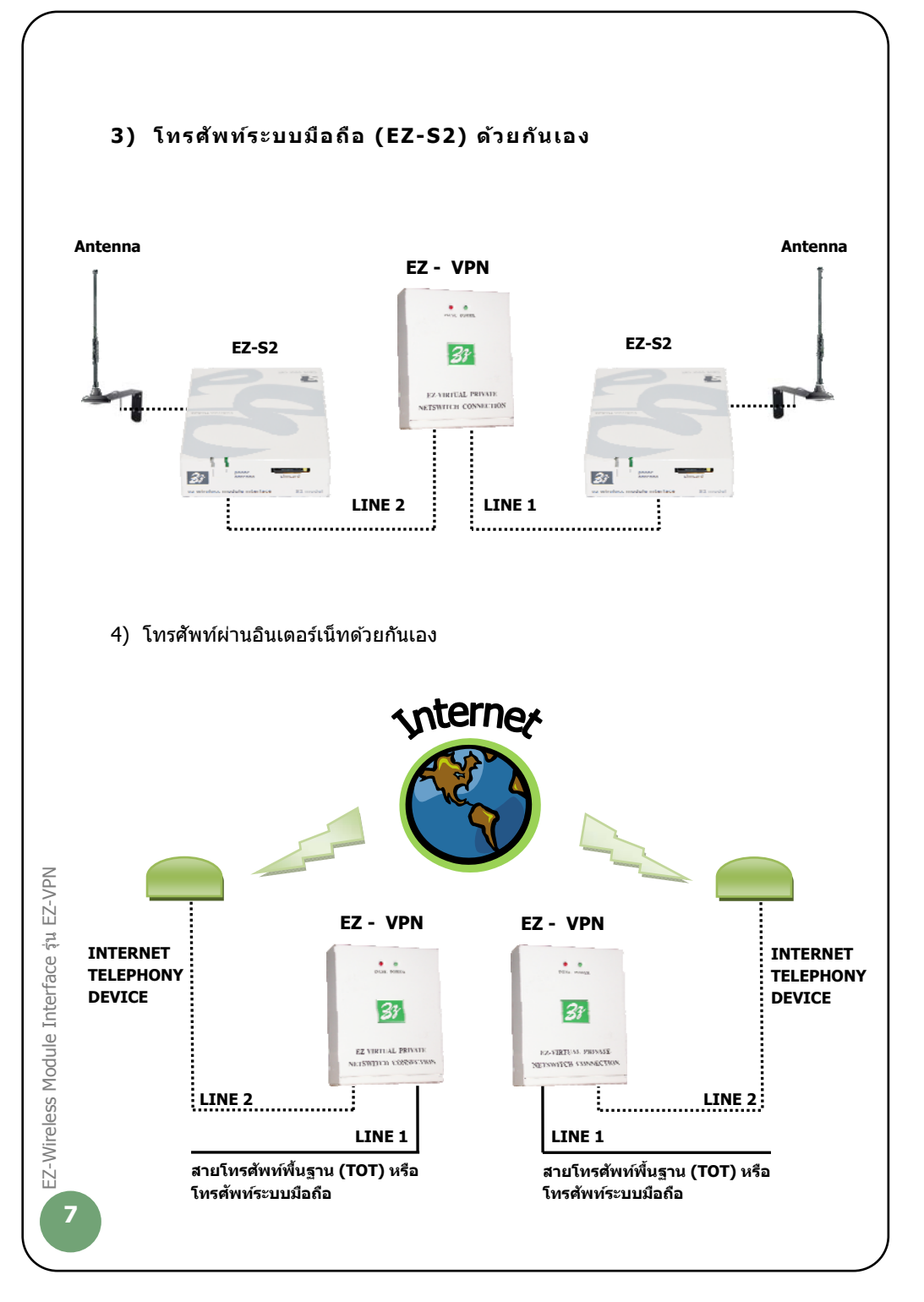

#### การโปรแกรม

การโปรแกรมให้โปรแกรมจาก "เครื่องโทรศัพท์″ ที่ต่อจาก "ช่อง LINE″ ของ EZ-VPN และเมื่อโปรแกรมเสร็จ จะมีเสียง Dial tone ดังขึ้น คือเสร็จสิ้นขั้นตอน

#### ลักษณะของเสียงสัญญาณ

#### เมื่อมีสายเรียกเข้า

| - เสียง "ตื้ด" 1 ครั้ง | แสดงว่า มีการตั้งโทรออกเลขหมายปลายทางอัตโนมัติไว้ |
|------------------------|---------------------------------------------------|
| - เสียง "ตื้ด" 2 ครั้ง | แสดงว่า มีการตั้งรหัสผ่านไว้                      |

#### เมื่อตั้งโปรแกรม

| - เสียง ``ตื้ด" 1 ครั้ง                          | แสดงว่า กดดัวเลข หรือโปรแกรมช้าไป                                         |
|--------------------------------------------------|---------------------------------------------------------------------------|
| - เสียง ``ตื้ด″ 2 ครั้ง                          | แสดงว่า ขั้นตอนการโปรแกรมถูกต้อง                                          |
| - เสียง "ดี้ด″ 3 ครั้ง<br>- เสียง "ดี้ด″ 5 ครั้ง | แสดงว่า ขั้นดอนการโปรแกรมเสร็จสมบูรณ์<br>แสดงว่า ขั้นดอนการโปรแกรมผิดพลาด |
| หมายเหด:                                         | การโปรแกรมทกครั้ง จะต้องโทรเข้าที่ LINE 1                                 |

<u>ายเหต</u>: การโปรแกรมทุกครั้ง จะต้องโทรเข้าที่ LINE 1 เมื่อได้ยิน เสียงสัญญาณ DIAL TONE ให้กดโปรแกรมภายใน 4 วินาที เมื่อจบขั้นตอนจะมีเสียง DIAL TONE อีกครั้ง ให้ โปรแกรมขั้นตอนด่อไปได้ทันที

#### <u>การโปรแกรม เพื่อตั้ง PASSWORD</u>

เครื่อง EZ-VPN ที่ผลิตออกจากโรงงานทั้งหมด จะตั้งรหัสไว้ที่ "0000″ ลูกค้าสามารถทำ การตั้งรหัสใหม่ได้ ดังนี้

| 1. | การตั้งรหัสปร | ะจำเครื่องใหม่                                                 |  |  |
|----|---------------|----------------------------------------------------------------|--|--|
|    | การโปรแกรมเศ  | ปรแกรมเครื่อง เพื่อป้องกันการเปลี่ยนรหัสผ่านจากบุคคลอื่น       |  |  |
|    | - กด # 1      | จะได้ยินเสียงสัญญาณ "ดื้ด – ดื้ด″ จากนั้น                      |  |  |
|    | - กด 0000     | รหัสเดิม จะมีเสียงสัญญาณ ``ตื้ด – ตื้ด″ อีกครั้ง               |  |  |
|    |               | <u>หมายเหต</u> ุ: หากจำรหัสเดิมไม่ได้ ให้กดปุ่ม RESET ด้านหลัง |  |  |
|    |               | ตัวเครื่อง เพื่อตั้งรหัสเป็น 0000 ใหม่                         |  |  |
|    | - กด XXXX     | รหัสใหม่ ดามด้วย ``#″                                          |  |  |

| หากได้ยินเสียง                     |                            |
|------------------------------------|----------------------------|
| ``ตื้ด - ตื้ด - ตื้ด″              | แสดงว่าโปรแกรมเสร็จสมบูรณ์ |
| "ตื้ด - ตื้ด - ตื้ด - ตื้ด - ตื้ด" | แสดงว่าโปรแกรมผิดพลาด      |

<u>อธิบายย่อ</u>: กด ``# 1″ ``ตึ้ด-ตึ้ด″ ``0000″ ``ตึ้ด-ตื้ด″ ``XXXX #″

#### 2. การตั้งรหัสผ่านโทรออก

| - กด # 2  | จะได้ยินเสียงสัญญาณ ``ดื้ด –                               | ดื่ด" จากนั้น                                       |
|-----------|------------------------------------------------------------|-----------------------------------------------------|
| - กด XXXX | รหัสประจำเครื่อง จะมีเสียงสัญญาณ "ติ้ด – ตื้ด″ อีกครั้ง    |                                                     |
| - กด YYYY | รหัสผ่านโทรออก ตามด้วย "#<br>หากได้ยินเสียง                | μ.                                                  |
|           | "ดื้ด - ตื้ด - ตื้ด"<br>"ดื้ด - ตื้ด - ตื้ด - ตื้ด - ตื้ด" | แสดงว่าโปรแกรมเสร็จสมบูรณ์<br>แสดงว่าโปรแกรมผิดพลาด |
|           |                                                            |                                                     |

<u>อธิบายย่อ</u>: กด "# 2″ "ตื้ด-ตื้ด″ "XXXX″ "ตื้ด-ตื้ด″ "YYYY #″

#### 3. การตั้งรหัสผ่าน LINE 1 และ LINE 2

| - กด # 3  | จะได้ยินเสียงสัญญาณ "ตี้ด – ตื้ด″ จากนั้น               |
|-----------|---------------------------------------------------------|
| - กด XXXX | รหัสประจำเครื่อง จะมีเสียงสัญญาณ "ดื้ด – ดื้ด" อีกครั้ง |
| กด 0      | ไม่มีรหัสผ่าน                                           |
| กด 1      | มีรหัสผ่านที่ LINE 1                                    |
| กด 2      | มีรหัสผ่านที่ LINE 2                                    |
| กด 3      | มีรหัสผ่านที่ LINE 1 และ LINE 2                         |

หากได้ยินเสียง "ดิ้ด - ดิ้ด - ดิ้ด″ แสดงว่าโปรแกรมเสร็จสมบูรณ์ "ดิ้ด - ดิ้ด - ดิ้ด - ดิ้ด - ดิ้ด″ แสดงว่าโปรแกรมผิดพลาด

<u>อธิบายย่อ</u>: กด ``# 3'' ``ดี้ด-ตื้ด'' ``XXXX'' ``ดื้ด-ตื้ด'' ``O หรือ 1 หรือ 2 หรือ 3 #''

<u>การโปรแกรม ตั้งเลขหมายปลายทางอัตโนมัติ</u>

 การตั้งเลขหมายปลายทางอัตโนมัติ ที่ช่อง LINE 1 (โทรเข้า Line 1 เพื่อให้ Line 2 โทรปลายทางอัตโนมัติ)

| - กด # 4<br>- กด XXXX<br>- กด XX XXX XXXX                                                      | จะได้ยินเสียงสัญญาณ "ดื้ด – ตื้ด″ จากนั้น<br>รหัสประจำเครื่อง จะมีเสียงสัญญาณ "ตื้ด – ตื้ด″ อีกเ<br>เลขหมายปลายทางที่ต้องการโทรออก ตามด้วย "#′<br>หากได้ยินเสียง<br>"ดื้ด - ตื้ด - ตื้ด″ แสดงว่าโปรแกรมเสร็จส<br>"ดื้ด - ตื้ด - ตื้ด - ตื้ด″ แสดงว่าโปรแกรมผิดพล | ครั้ง<br>้<br>สมบูรณ์<br>ลาด |
|------------------------------------------------------------------------------------------------|----------------------------------------------------------------------------------------------------|------------------------------|
| <u>อธิบายย่อ</u> :                                                                             | กด "# 4" "ดื้ด-ตื้ด" "XXXX" "ดื้ด-ตื้ด" "XX XXX XX                                                                                                    | XX #"                        |
| <b>การตั้งเลขหมายปลา</b><br>(โทรเข้า Line 2 เพื่อ<br>- กด # 5<br>- กด XXXX<br>- กด XX XXX XXXX | ยทางอัตโนมัติ ที่ช่อง LINE 2<br>ให้ Line 1 โทรปลายทางอัตโนมัติ)<br>จะได้ยินเสียงสัญญาณ ``ติ้ด – ตื้ด″ จากนั้น<br>รหัสประจำเครื่อง จะมีเสียงสัญญาณ ``ติ้ด – ตื้ด″ อีก<br>เลขหมายปลายทางที่ต้องการโทรออก ตามด้วย ``#′<br>หากได้ยินเสียง                            | ครั้ง<br>'                   |

| ``ตื้ด - ตื้ด - ตื้ด″               | แสดงว่าโปรแกรมเสร็จสมบูรณ์ |
|-------------------------------------|----------------------------|
| "ตื้ด - ตื้ด - ตื้ด - ตื้ด - ตื้ด " | แสดงว่าโปรแกรมผิดพลาด      |

<u>อธิบายย่อ</u>: กด ``# 5″ ``ดี้ด-ตี้ด″ ``XXXX″ ``ดี้ด-ตี้ด″ ``XX XXX XXXX #″

### การใช้งาน

2.

### 1. การโทรออกเลขหมายปลายทางอัดโนมัติ ที่กำหนดไว้

| - กด # 6  | จะได้ยินเสียงสัญญาณ "ดื้ด – ดื้ด″ จากนั้น                |
|-----------|----------------------------------------------------------|
| - กด XXXX | รหัสประจำเครื่อง จะมีเสียงสัญญาณ ``ตื้ด – ตื้ด" อีกครั้ง |
| กด 0      | ยกเลิกการโทรออกอัตโนมัติ ทั้ง LINE 1 และ LINE 2          |
| กด 1      | โทรออกอัดโนมัติ LINE 1                                   |
|           | ** ต้องตั้งเลขหมายปลายทางตามการโปรแกรมตั้งเลข            |
|           | หมายปลายทางอัตโนมัติ ข้อ 1 ให้ถูกต้องก่อน                |
| กด 2      | โทรออกอัดโนมัติ LINE 2                                   |
|           | ** ต้องตั้งเลขหมายปลายทางตามการโปรแกรมตั้งเลข            |
|           | หมายปลายทางอัตโนมัติ ข้อ 2 ให้ถูกต้องก่อน                |
| กด 3      | โทรออกอัดโนมัติ LINE 1 และ LINE 2                        |
|           | ** ต้องตั้งเลขหมายปลายทางตามการโปรแกรมตั้งเลข            |
|           | หมายปลายทางอัตโนมัติ ข้อ 1 และ 2 ให้ถูกต้องก่อน          |
|           |                                                          |

EZ-Wireless Module Interface รุ่น EZ-VPN

|                    | หากได้ยินเสียง<br>"ตี้ด - ตี้ด - ตี้ด″ แสดงว่าโปรแกรมเสร็จสมบูรณ์<br>`ตี้ด - ตี้ด - ตี้ด - ตี้ด″ แสดงว่าโปรแกรมผิดพลาด                              |
|--------------------|----------------------------------------------------------------------------------------------------|
| <u>อธิบายย่อ</u> : | กด ``# 6″ ``ตื้ด-ตื้ด″ ``XXXX″ ``ตื้ด-ตื้ด″ ``0 หรือ 1 หรือ 2<br>หรือ 3 #″                                                                          |
| <u>หมายเหต</u> ุ:  | กรณีที่โทรเข้า LINE 1 หรือ LINE 2 แล้วมีเสียงสัญญาณ<br>″ตี้ด″ 5 ครั้ง แล้วตัดสาย แสดงว่าการโปรแกรมตามข้อ 1<br>หรือข้อ 2 ผิดพลาด ให้ทำการโปรแกรมใหม่ |

# การวางสายเลขหมายปลายทาง ที่ LINE 1 หรือ LINE 2 เพื่อโทรออกใหม่ กด # 0

#### **Specifications**

#### **EZ-VIRTUAL PRIVATE NETSWITCH CONNECTION (EZ-VPN)**

| Input Voltage | 12 VDC ( 10 - 14.5 VDC) |
|---------------|-------------------------|
| Input Current | 75 mA (Standby)         |
|               | 200 mA ( MAX )          |
| Dimension     | 90 x 115 x 35 mm.       |
| Weight        | 0.18 ka.                |

#### ADAPTOR

| Input     | 100 – 240 VAC 50/60 Hz |
|-----------|------------------------|
| Output    | 12 VDC 1 A             |
| Dimension | 70 x 85 x 55 mm        |
| Weight    | 0.64 kg.               |

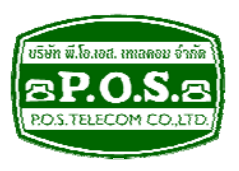

# บริษัท พี.โอ. เอส. เทเลคอม จำกัด P.O.S. TELECOM COMPANY LIMITED

68 ถนนสิรินธร แขวงบางพลัด เขดบางพลัด กรุงเทพมหานคร 10700 68 Sirinthorn Road, Bangplad Sub-District, Bangplad District Bangkok 10700 Thailand **E-mail:** support@pos-telecom.co.th **Website:** http://www.pos-telecom.co.th **Tel:** (+662) 435-1883-5 **Fax:** (+662) 435-1886-7